## Parent Workshop

DPR

# Homework

## DPR - Homework

• Login to the DPR

• Go to the sidebar to the left

• Click on the assignment tab

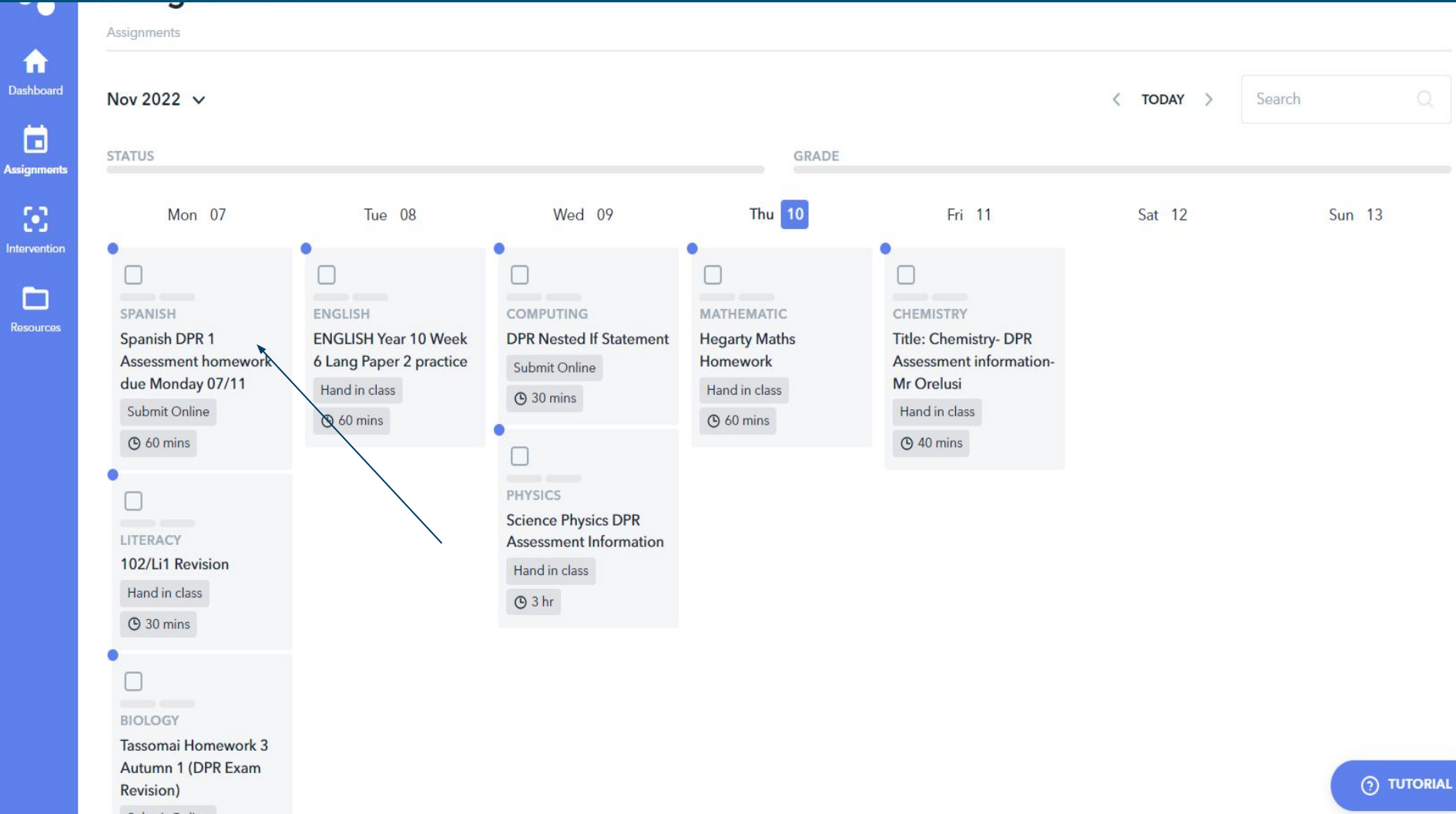

Submit Online

## DPR - Homework

• The assignments are organised by deadline date

• The small blue circle in the top left corner means that your child has not yet looked at the assignment

• To view the details of the assignment click on it

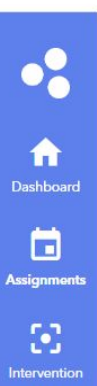

Resources

Spanish DPR 1 Assessment homework due Monday 07/11

Please bring your Spanish books with you to lesson on Monday.

Revision materials are attached below : PPT and KO.

your DPR 1 Assessment (Writing) will take place on Monday, November 7, P3b.

#### ASSIGNMENT

TITLE

DESCRIPTION

Any questions, please ask.

Hello Y10,

Complete

.

ASSIGNMENT TYPE Consolidating Learning

SUBMISSION METHOD Submit Online

ISSUE DATE 04/11/2022

DUE DATE

C 60 minutes

TEACHER

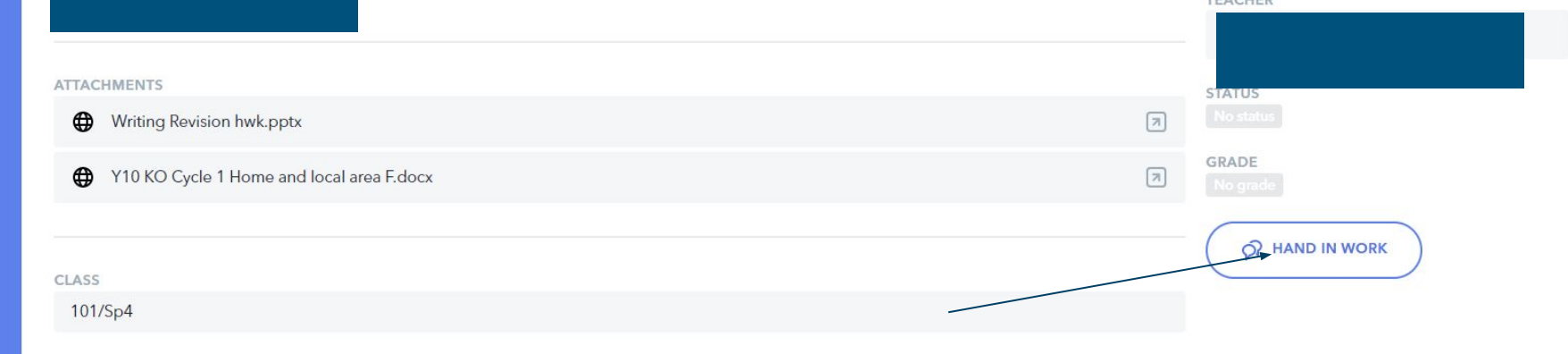

#### ASSIGNMENT

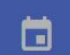

TITLE Spanish DPR 1 Assessment homework due Monday 07/11

your DPR 1 Assessment (Writing) will take place on Monday, November 7, P3b.

DESCRIPTION Hello Y10,

:

Revision materials are attached below : PPT and KO.

Please bring your Spanish books with you to lesson on Monday.

Any questions, please ask.

Thank you, Ms Tranka

**ATTACHMENTS** 

Writing Revision hwk.pptx

Y10 KO Cycle 1 Home and local area F.docx

CLASS

101/Sp4

Spanish DPR 1 Assessment homework due Monday 07/11

No feedback/submissions

Submit your work... -01 0 🛆 🌐

#### X

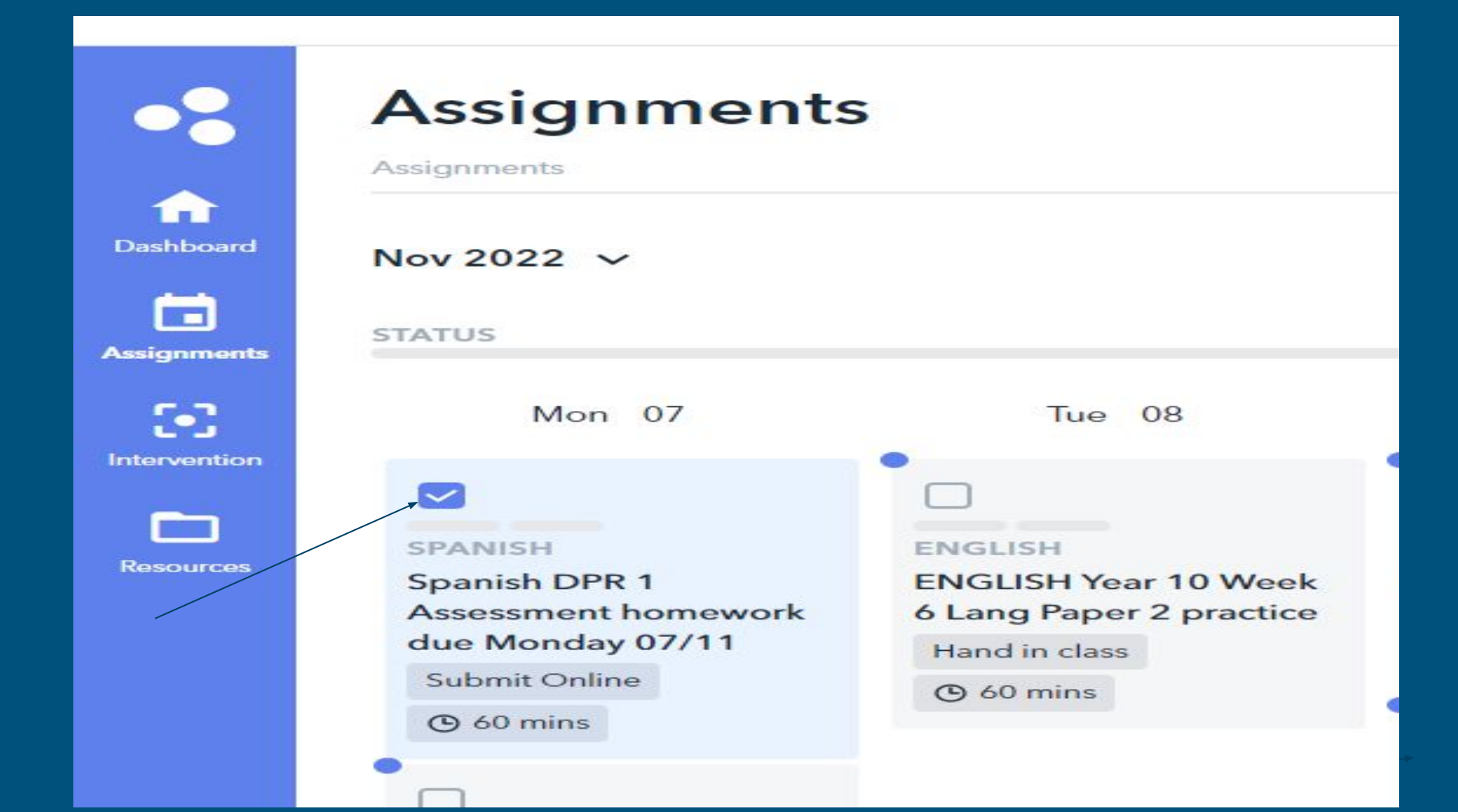

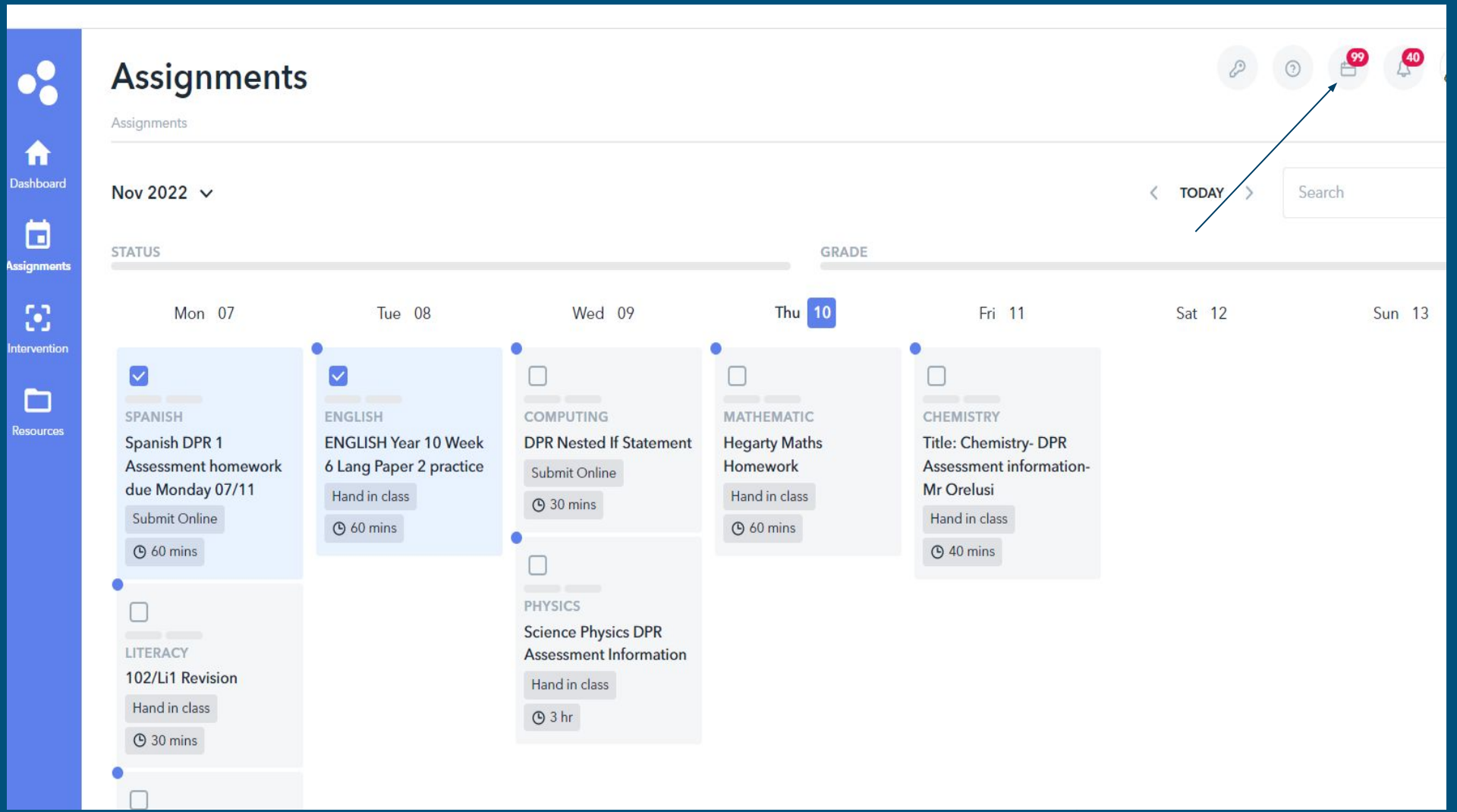

## DPR - Homework

- The assignment portal lists the homework rather than putting it into a calendar
- It has 3 categories:
- Completed
- Up and coming
- Overdue (check this)

### Assignment ronal

Manage your assignments

Use the **checkbox** to help you keep track of your completed assignments. Please note, only your teacher can confirm whether an assignment is actually completed or not.

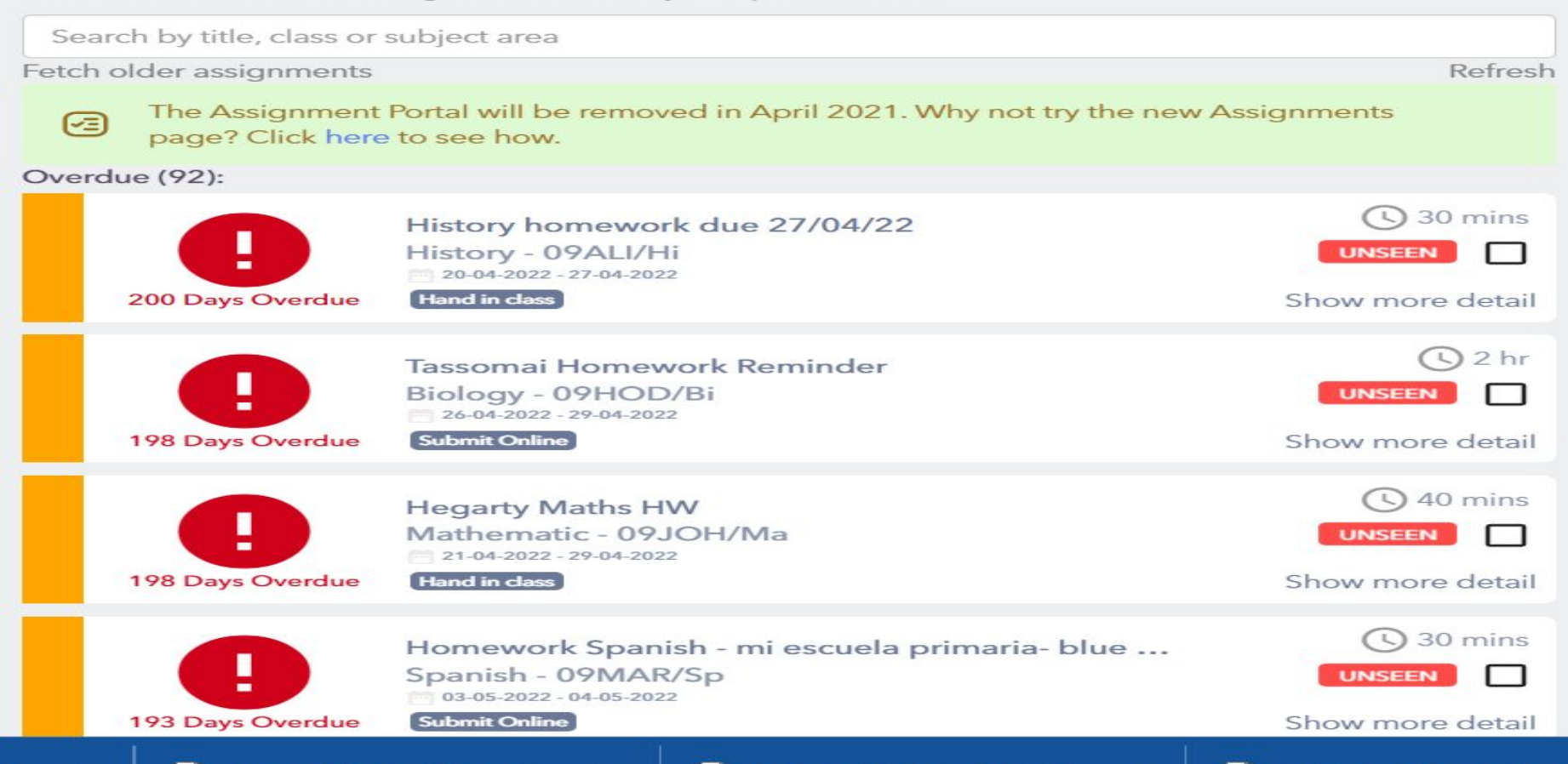

## DPR - one page report

- You will see on the report that most subjects (with the exception of PE and Creative Art) used written assessments to determine percentages for each student.
- Subjects then decided on the minimum percentages students needed to score to be 'On' track.

## DPR - progress reporting

- Each year every subject has a set of objectives that will be covered
- For parents, this lets you know what is being covered and what needs to be revised for assessments
- This is supported by the knowledge organisers for each term
- These are judged three times a year
- By the end of the year we aim for all objectives to be green/secure

## DPR - progress reporting

| U | UNABLE TO ASSESS: The objective has been covered but evidence has not yet been gathered to award a judgement.                                                   |
|---|----------------------------------------------------------------------------------------------------|
| E | EMERGING: Student has no or little understanding of the objective covered.                                                                                      |
| D | DEVELOPING: Student has some understanding of the objective and requires support.                                                                               |
| С | CONSOLIDATING: Student has a good understanding of the objective and can produce work independently, but may<br>need more practice to show secure understanding |
| S | SECURED: Student has a secure understanding of the objectives and they are able to demonstrate this independently<br>in an assessment.                          |
| N | Not Covered                                                                                                    |